## FIREFOX PROXY AYARLARI

1- Firefox İnternet Tarayıcısını açtıktan sonra ekranın sağ üst köşesindeki imgeye resimde görüldüğü gibi tıklayınız. Karşınıza aşağıdaki pencere açılacaktır. Bu pencereden Ayarları açıyorsunuz.

| ~                  | - 🗆 ×              |
|--------------------|--------------------|
|                    | ତ ଥ <sub>ି</sub> ≡ |
| Sync and save data | Sign               |
| New tab            | Ctrl+T             |
| New window         | Ctrl+N             |
| New private window | Ctrl+Shift+P       |
| Bookmarks          | >                  |
| History            | >                  |
| Downloads          | Ctrl+J             |
| Passwords          |                    |
| Add-ons and themes | Ctrl+Shift+A       |
| Print              | Ctrl+P             |
| Save page as       | Ctrl+S             |
| Find in page       | Ctrl+F             |
| Translate page     |                    |
| Zoom -             | 100% + 🖍           |
| Settings           |                    |
| More tools         | >                  |
| Help               | >                  |
| Exit               | Ctrl+Shift+Q       |
|                    |                    |
|                    |                    |

2- Ayarlara girdiğinizde açılan sayfanın en aşağısına kadar indiğinizde; Ağ ayarları karşınıza çıkacaktır. Burada işaretlenen Ayarlar butonuna basarak ayar değişikliğini gerçekleştirmeniz gerekmektedir.

Ağ ayarları

Firefox tarayıcınızın internete nasıl bağlanacağını yapılandırın. Daha fazla bilgi al

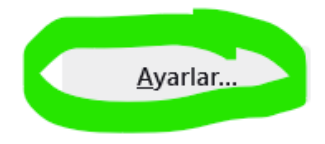

3- Ayarlar ekranında ekstra başka bir değişiklik yapılmadan işaretlenen kısım "Otomatik vekil sunucu yapılandırma URL'si" seçilip; işaretlenen bu kısma

<u>http://proxy.hacettepe.edu.tr/proxy.pac</u> yazıyorsunuz. Tamam butonuna bastığınızda ayar değişikliğiniz gerçekleşmiş oluyor.

| İnternete erişmek için                 | vekil sunucuyu yapılandır                             |               |      |
|----------------------------------------|-------------------------------------------------------|---------------|------|
| Vekil sunucu yok                       |                                                       |               |      |
| Bu ağın <u>v</u> ekil sunucu a         | yarlarını kendiliğinden tanı                          |               |      |
| Sistem vekil sunucu ay                 | arlarını kullan                                       |               |      |
| Vekil sunucuyu elle aya                | arla                                                  |               |      |
| HTT <u>P</u> vekil sunucusu            | http://proxy.hacettepe.edu.tr/proxy.pac               | <u>P</u> ort  | 8080 |
| 8                                      | HTTP <u>S</u> için de bu vekil sunucusunu kullan      |               |      |
| <u>H</u> TTPS vekil sunucusu           | http://proxy.hacettepe.edu.tr/proxy.pac               | P <u>o</u> rt | 8080 |
| SO <u>C</u> KS sunucusu                |                                                       | Port          | 0    |
|                                        | ⊃ SOC <u>K</u> S v4 <b>○</b> SOCKS <u>v</u> 5         |               |      |
| O Otomatik vekil sunucu                | yapılandırma URL'si                                   |               |      |
| http://proxyhacettepe.edu.tr/proxy.pac |                                                       |               |      |
| Asağıdakiler için vekil sun            | ucu kullanılmasın                                     |               |      |
|                                        |                                                       |               |      |
| Örnek: .mozilla.org, .com.             | tr, 192.168.1.0/24                                    |               |      |
| Localhost, 127.0.0.1/8, ve             | ::1 ile olan bağlantılar asla vekil sunucudan geçmez. |               |      |
| 🗌 Parola kayıtlıysa k <u>i</u> mlil    | c doğrulama isteme                                    |               |      |
|                                        |                                                       |               |      |

4- Son olarak tarayıcınıza <u>http://ipsorgu.com/</u> adresini yazıp açtığınızda; karşınıza ekranın üstünde aşağıdaki görseldeki gibi bir ekran çıkacaktır. Çıkan ekrana hacettepe uzantılı e-posta adresinizin kullanıcı adı kısmı ve şifrenizi yazıp Giriş dediğinizde işlem tamamlanmış olacaktır.

| username an<br>proxy://proxy | d passwor<br>/.hacettep | /proxy.nace<br>d. The site s<br>e.edu.tr:808 | ays: "moz-<br>0" | tr:8080 is reqi | uesting a |
|------------------------------|-------------------------|----------------------------------------------|------------------|-----------------|-----------|
| Kullanıcı adı                |                         |                                              |                  |                 |           |
|                              |                         |                                              |                  |                 |           |
| Parola                       |                         |                                              |                  |                 |           |
|                              |                         |                                              |                  |                 |           |

5- Tekrar <u>http://ipsorgu.com/</u> adresini yazıp açtığınızda; IP nizin 193.140.239.12 olarak görünmesi gerekmektedir.